## How do I set up Favorite channels?

There are a couple ways to set up a list of your favorite channels and be able to view just those channels in your on scree guide.

| <i>Fioptics</i> | U                                              |                  |                                                                                         |
|-----------------|------------------------------------------------|------------------|-----------------------------------------------------------------------------------------|
|                 | SETTINGS                                       | SYSTEM & ACCOUNT |                                                                                         |
|                 | Accessibility<br>OnePass Manager<br>To Do List |                  | Customize your experience, including<br>favorite channels, OnePass Options<br>and more. |
|                 | Parental Controls<br>Audio Settings            |                  |                                                                                         |

The first way is to go into the Menu settings and select User Preferences.

Next, select Favorite Channels.

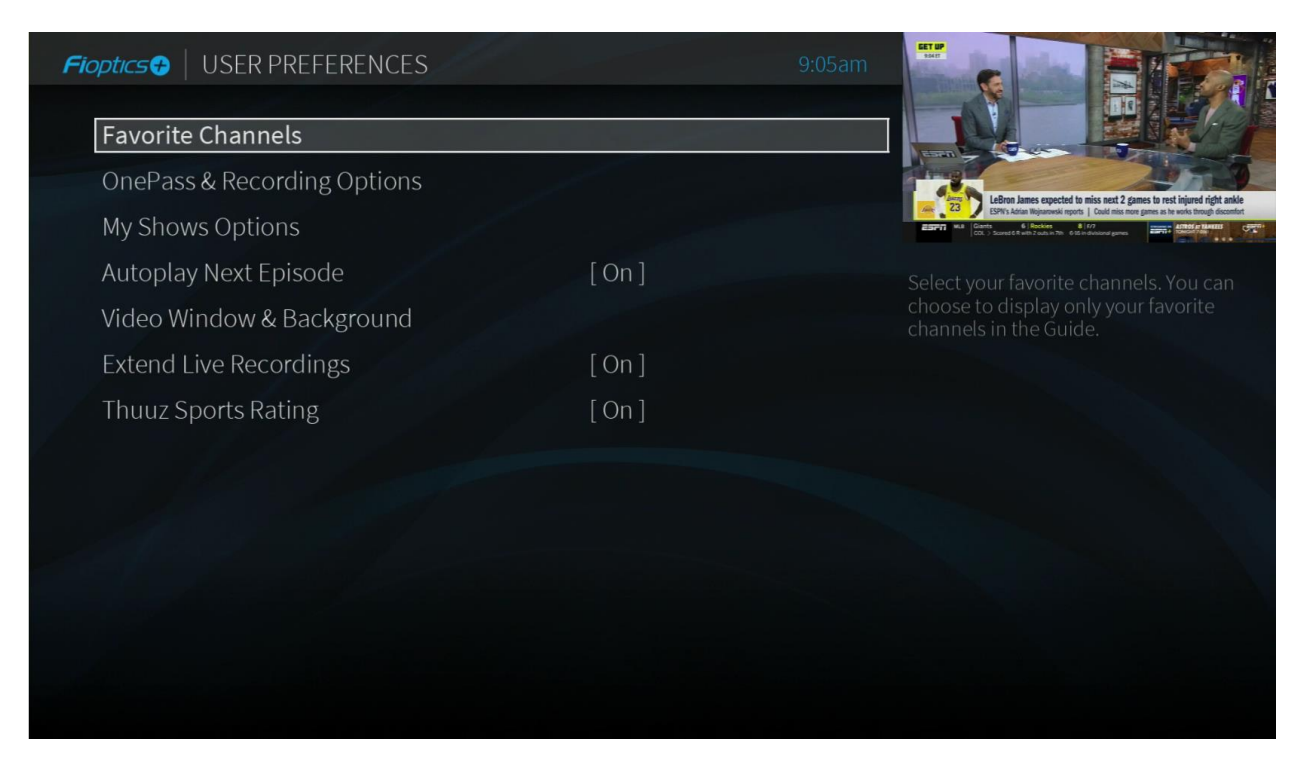

From the full list of channels, check the box for each channel you would like to include in your Favorites list.

Note: All channels will be listed in the channel list; however, you will only have access to those channels you are subscribed to. To add channels to your line up please visit MyCincinnatiBell.com.

| Fic | optics   | 🔫   FA\     | /ORI   | TE CHANNELS        |                                                |                                                                                                    |
|-----|----------|-------------|--------|--------------------|------------------------------------------------|----------------------------------------------------------------------------------------------------|
|     | This l   | ist contair | ns all | the channels in vo | our Channel List. Select vour favorite channel |                                                                                                    |
|     | belov    | v. Then yc  | ou ca  | n choose to displa | y only your favorite channels in the Guide.    |                                                                                                    |
|     |          | 1           | SD     | Fioptics+ Video    | Fioptics+ Video On Demand                      | LeBron James expected to miss next 2 games to rest injured right ankle<br>ESPX Adata Righamaki reputs. I Could miss may game as the works though discarded: |
|     |          | 2           | HD     | JEWELRYHD          | Jewelry Television HDTV                        | (SF) black Side SF holding of Hill is bid energied halds gaves of SH                                                                                        |
|     |          |             |        | WXIXDT             | Fox Affiliate                                  |                                                                                                    |
|     |          | 4           |        | HSNHD              | Home Shopping Network HDTV                     |                                                                                                    |
|     |          | 5           | HD     | WLWTDT             | NBC Affiliate                                  | Fioptics 🔂                                                                                                    |
|     |          | 6           |        | WCVNDT2            | PBS Affiliate                                  |                                                                                                    |
|     |          |             |        | WCETDT2            | Create                                         | Channel: 1, Fioptics+ Video On                                                                                                    |
|     |          | 8           | HD     | NEWSYHD            | NEWSY in HDTV                                  | Demand                                                                                                    |
|     |          | 9           | HD     | WCPODT             | ABC Affiliate                                  |                                                                                                    |
|     |          | 10          |        | POPIHD-E           | Pop HDTV (East)                                |                                                                                                    |
|     |          | 11          |        | WSTRDT             | MyNetworkTV                                    |                                                                                                    |
|     | <b>V</b> | 12          |        | WKRCDT             | CBS Affiliate                                  |                                                                                                    |
|     |          | 13          |        | WCETDT             | PBS Affiliate                                  |                                                                                                    |
|     |          | 14          | SD     | WPTO               | PBS Affiliate                                  |                                                                                                    |

Once you have made your selections, go back into the on scree Guide and highlight any of the cells with channel numbers and logos.

|       | ESPNHD 28 HD<br>ESPN |                   |                 |             |            | 9:0                             | 55am                 | Lefen Janes expected to mis as<br>SPAT Alan Reparate nyos. Later<br>1 al Alan Maria and Alan Alan Alan Alan Alan Alan Alan Alan | et 2 ganes to rest layered ing<br>finite nore ganes as he works finanged ing<br>finite nore games as he works finanged<br>areas as a set of the set of the set of t | tt ankle<br>Sscontut |
|-------|----------------------|-------------------|-----------------|-------------|------------|---------------------------------|----------------------|----------------------------------------------------------------------------------------------------|----------------------------------------------------------------------------------------------------|----------------------|
|       | Wed 5/5              | 9:00am            | 9:3             | 30am        |            | 10:00a                          | im                   | 10:30am                                                                                                    |                                                                                                    |                      |
| Up!   | 28 HD <b>ESFN</b>    | ∢Get Up! 🕨        | ∢Get Up! № S    |             |            | First Take 🔤 🕨                  |                      |                                                                                                    |                                                                                                    |                      |
| nter  | 29 HD ESFT 2         | SportsCe          | nter S          |             |            | Get Up! NEW                     |                      |                                                                                                    |                                                                                                    |                      |
| ıbin  | 30 но езепена        | ∢Keyshawı         | n, JWill and Zu | ubin 📧      | M 3        | SportsCenter                    |                      |                                                                                                    |                                                                                                    |                      |
| vels  | 31 нр Ħ              | Modern M          | 1arvels 🔊       |             |            | Modern Marvels                  |                      |                                                                                                    |                                                                                                    |                      |
| Calls | 32 HD Discovery      | Terrorism         | n Close Calls 💐 |             |            | Terrorism Close Calls NEW       |                      |                                                                                                    |                                                                                                    |                      |
| ing   | 33 нд амс            | Th S              | The Three Sto   | oges        | National L | l Lampoon's Animal House (1978) |                      |                                                                                                    |                                                                                                    |                      |
| boc   | 34 HD                | ∢A Bucket         | of Blood (1959  | 9) <b>৩</b> |            | A Slight Case of Murder (1938)  |                      |                                                                                                    |                                                                                                    |                      |
| ow!   | 35 HD TYLAND         | M*A*S*H 5 M*A*S*H |                 |             | 5*H        |                                 | M*A*S*H              |                                                                                                    | Bonanza                                                                                                    |                      |
|       |                      |                   |                 |             |            | Pi                              | ess & hold OK for op |                                                                                                    |                                                                                                    |                      |

Scroll down to the options for 'Channels' and scroll over to 'Favorites' and press 'OK'. You will now only see those channels marked as 'Favorites'.

Note: 'Favorite Channels' will now appear in the lower right corner of the Guide to indicate the channels you are viewing.

|       | WKRCDT 12 HD<br>CBS Affiliate |                    |                                 | 9                            | 06am                |                   |               |      |  |
|-------|-------------------------------|--------------------|---------------------------------|------------------------------|---------------------|-------------------|---------------|------|--|
|       | Wed 5/5                       | 9:00am             | 9:30am                          | 10:00                        | lam                 | 10:30             | am            |      |  |
| ung   | 12 HD <b>©CBS</b>             | Good Morning Cin   | Good Morning Cincinnati @ 9am 📖 |                              |                     | Let's Make a Deal |               |      |  |
| alls  | 32 HD Discovery               | Terrorism Close C  | alls 🔊                          | Terrorism Close Calls        |                     |                   |               |      |  |
| use   | 50 HD Station                 | ・Mickey 🖂 🔊 Mick   | ey Mouse 🗧 Mickey I             | Mouse 🗇                      | Bluey               | BI                | uey           |      |  |
| lkill | 226 HD MOTORTREND             | Junkyard Empire    | 5                               | Junky                        | ard Empire          |                   |               |      |  |
| rica  | 249 HD Smithyonian            | Sacred Sites       |                                 | Inside the Tower of London 🛲 |                     |                   |               |      |  |
| vies  | 286 но піскіг:                | Bubble Guppies     | Bubble Guppies                  | Team                         | Umizoomi            | Team              | Umizoomi      |      |  |
| and   | 1 Floptics@                   | Fioptics+ Video Or | n Demand                        |                              |                     |                   |               |      |  |
| low   | 3 HD FOX                      | FOX19 Morning Ne   | ews Extra 🍮                     | FOX19                        | 9 Morning Ne        | ws Extra          |               |      |  |
|       |                               |                    |                                 |                              | Press & hold OK for |                   | favorite chan | nels |  |

The second way is to highlight the channel number and logo square in the channel guide that you would like to make a Favorite.

|      | ESPNHD 28 HD<br>ESPN |                                         |           |            | 9:0                            | 5am                 | Leften face sepecter for the sepecter of the sepecter of the s | et 2 ganes to rest liquid (git ander<br>time to rest in lived (bud) disartiet<br>time to rest and the lived in the git does not<br>start and the lived in the start in the lived in the git does not<br>start and the lived in the lived in th |
|------|----------------------|-----------------------------------------|-----------|------------|--------------------------------|---------------------|----------------------------------------------------------------------------------------------------|----------------------------------------------------------------------------------------------------|
|      | Wed 5/5              | 9:00am                                  | 9:30am    |            | 10:00a                         | im                  | 10:30am                                                                                                    |                                                                                                    |
| Up!  | 28 HD ESFT           | ∢Get Up! №₩ ᢒ                           |           |            | First Take NEW                 |                     |                                                                                                    |                                                                                                    |
| nter | 29 HD ESFT2          | SportsCenter ර                          |           |            | Get Up! NEW                    |                     |                                                                                                    |                                                                                                    |
| ıbin | 30 но езепена        | <ul> <li>Keyshawn, JWill and</li> </ul> | d Zubin 📧 | w 3        | SportsCenter                   |                     |                                                                                                    |                                                                                                    |
| vels | 31 нр 📙              | Modern Marvels ර                        |           |            | Modern Marvels                 |                     |                                                                                                    |                                                                                                    |
| alls | 32 HD Discovery      | Terrorism Close Call                    | s రి      |            | Terrorism Close Calls NEW      |                     |                                                                                                    |                                                                                                    |
| ing  | 33 нр амс            | Th 🔊 🛛 The Three                        | Stooges   | National L | ampoc                          | n's Animal Ho       | ouse (1978)                                                                                                    |                                                                                                    |
| boc  |                      | A Bucket of Blood (1959) さ              |           |            | A Slight Case of Murder (1938) |                     |                                                                                                    |                                                                                                    |
| ow!  | 35 HD TVLAND         | M*A*S*H రి                              | M*A*S     | 5*H        |                                | M*A*S*H             |                                                                                                    | Bonanza 🕨                                                                                                    |
|      |                      |                                         |           |            |                                | ess & hold OK for o |                                                                                                    |                                                                                                    |

Select the 'OK' button in the center of the directional pad to bring up the Channel Options menu and select 'Add to Favorites'. The channel has now be added to your Favorite Channels list. Repeat these steps for each channel you want to include in your Favorites.

|      | ESPNHD 28 HD<br>ESPN   |                 |          |      |  |  |  |
|------|------------------------|-----------------|----------|------|--|--|--|
|      |                        |                 |          |      |  |  |  |
|      |                        |                 |          |      |  |  |  |
|      |                        |                 |          |      |  |  |  |
|      |                        |                 |          |      |  |  |  |
| vels |                        |                 |          |      |  |  |  |
|      | 32 нр <b>Discove</b> i | Channel Opti    | ons      |      |  |  |  |
|      |                        | ZOLJEN          |          | Cart |  |  |  |
|      |                        | Watch now       |          |      |  |  |  |
|      |                        | Add to Favorite | Channels |      |  |  |  |
|      |                        |                 | ⊲ All    |      |  |  |  |

To view only your Favorite channels, from the Channel Options menu, highlight the box at the bottom of the menu for 'Channels' and scroll over to 'Favorites' and select 'OK'.

|     | ESPNHD 28 HD<br>ESPN   |                          |           |     |   |  |  |
|-----|------------------------|--------------------------|-----------|-----|---|--|--|
|     |                        |                          |           |     |   |  |  |
| Up! |                        |                          |           |     |   |  |  |
|     |                        |                          |           |     |   |  |  |
|     |                        |                          |           |     |   |  |  |
|     |                        | Modern Monute            |           |     |   |  |  |
|     | 32 нв <b>Discove</b> i | Channel Option           |           |     |   |  |  |
|     |                        | 20 231 11                |           |     |   |  |  |
|     |                        | Watch now                |           |     |   |  |  |
|     |                        | Add to Favorite Channels |           |     |   |  |  |
|     |                        |                          | ▲ Favorit | tes | • |  |  |

You will now only see those channels marked as Favorites in you on screen Guide.

|       | WKRCDT 12 HD<br>CBS Affiliate |                         |                                 | 9:0                        | 6am                  | Affendance and the second and the second and the se | ght ankle<br>b discontext |  |
|-------|-------------------------------|-------------------------|---------------------------------|----------------------------|----------------------|----------------------------------------------------------------------------------------------------|---------------------------|--|
|       | Wed 5/5                       | 9:00am                  | 9:30am                          | 10:00a                     | im                   | 10:30am                                                                                                    |                           |  |
| ning  | 12 HD <b>OCBS</b>             | Good Morning Cinci      | Good Morning Cincinnati @ 9am 💵 |                            |                      | Let's Make a Deal 🔤                                                                                                    |                           |  |
| Calls | 32 HD Discovery               | Terrorism Close Calls 🔊 |                                 | Terrori                    | sm Close Calls       |                                                                                                    |                           |  |
| ouse  | 50 но Эннгог                  | ≪Mickey M う Mickey      | Mouse Cl Mickey Mo              | ouse Cl                    | Bluey                | Bluey                                                                                                    |                           |  |
| dkill | 226 HD MOTORTREND             | Junkyard Empire ຈ       |                                 | Junkya                     | ard Empire           |                                                                                                    |                           |  |
| rica  | 249 HD Smithsonian            | Sacred Sites            |                                 | Inside the Tower of London |                      |                                                                                                    |                           |  |
| pies  | 286 HD nickjr                 | Bubble Guppies ර        | Bubble Guppies                  | Team                       | Jmizoomi             | Team Umizoomi                                                                                                    |                           |  |
| and   | 1 Fioptics                    | Fioptics+ Video On [    | Demand                          |                            |                      |                                                                                                    |                           |  |
| low   | 3 HD FOX                      | FOX19 Morning New       | vs Extra 🔊                      | FOX19                      | Morning News         | s Extra                                                                                                    |                           |  |
|       |                               |                         |                                 |                            | ess & hold OK for op |                                                                                                    |                           |  |

To undo this and see all channels, repeat the above steps but select 'All' in the 'Channels' box.